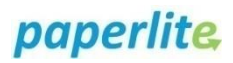

# **Document Store Admin Portal – Creating AutoText**

You can manage AutoText for your department and personal AutoText.

### **Open Document Store Admin Portal**

To access the Admin Portal type the following text into your web browser and press the enter key.

#### documentstoreadminportal.app

| Document Store / Admin Portal Dashboard                    | Analytics AutoText Branding Clinic E                             | Department DocumentType Template Promote                           |
|------------------------------------------------------------|------------------------------------------------------------------|--------------------------------------------------------------------|
| General Information                                        |                                                                  |                                                                    |
| Analytics<br>Analyse Document Store statistics             | Audit Trail<br>Review and monitor system usage                   |                                                                    |
| Department Settings                                        |                                                                  |                                                                    |
| Department Autotext<br>Manage departmentwide autotext      | Department Branding<br>Manage letterhead and contact information | Department Clinics<br>Manage clinics and their contact information |
| Department Staff<br>Manage the staff linked to departments |                                                                  |                                                                    |
|                                                            |                                                                  |                                                                    |
|                                                            |                                                                  |                                                                    |

#### Select the AutoText tab

| 📆 Document Store / Admin Portal | Dashboard | Analytics | AutoText | Branding | Clinic | Department |
|---------------------------------|-----------|-----------|----------|----------|--------|------------|
|                                 |           |           |          |          |        |            |

## **Create New AutoText**

1. Select your **Department** from the drop down list (if you are in more than one department).

Your departments AutoText list will be displayed

2. Click Create

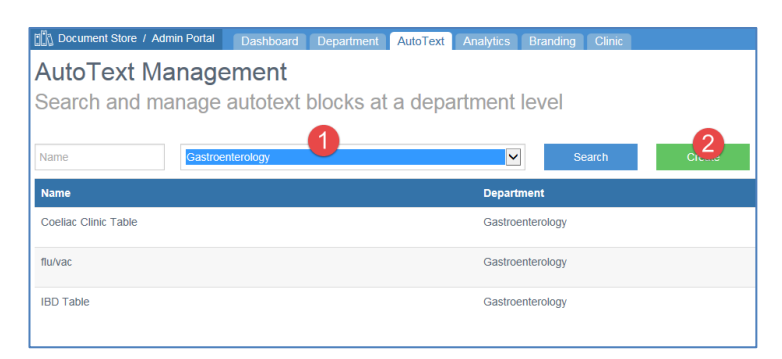

- 3. Type a Name for the AutoText (Note each name must be unique, duplicate names cannot be used)
- 4. **Type** or copy and paste your text (Note the right mouse facility does not provide a paste feature so remember to use the key board shortcut of **Ctrl V** to paste)
- 5. Include Data Items if required
- 6. Click Save

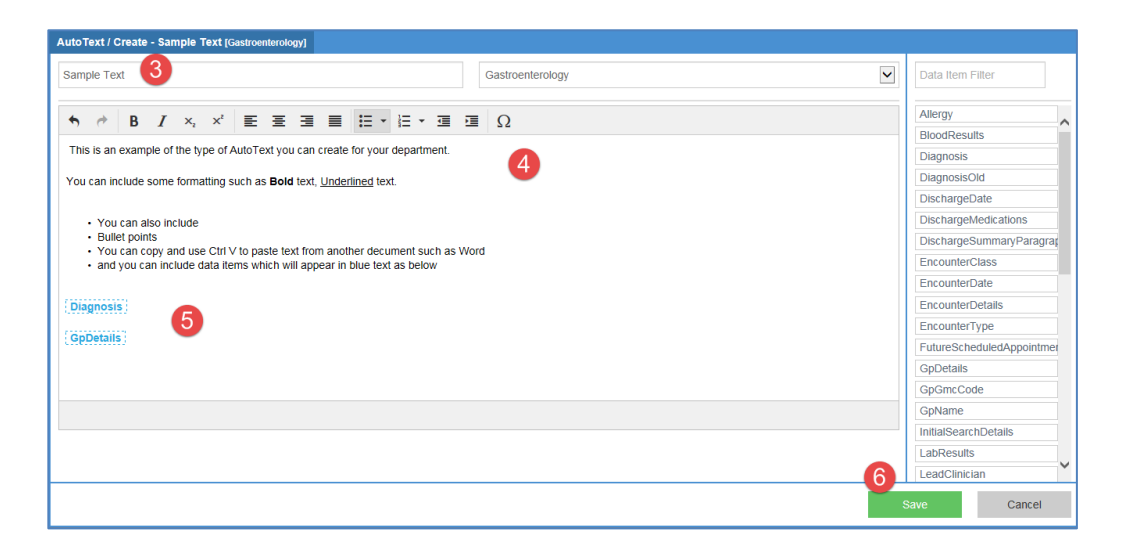

The AutoText will be listed and will be ready for everyone in that department to use when creating a new Document.